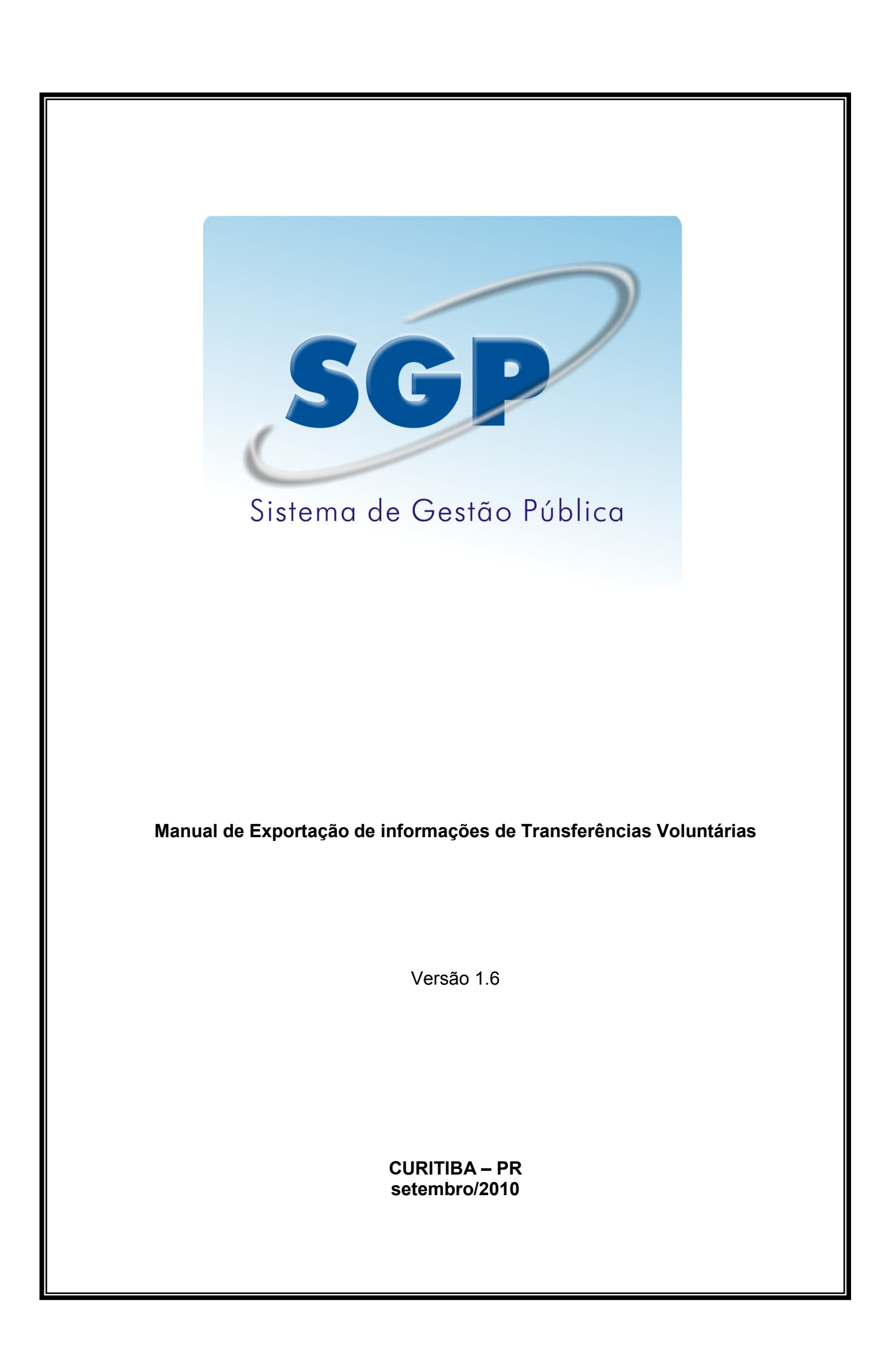

# ÍNDICE

| 1. | Objetivo                                                        | 1 |
|----|-----------------------------------------------------------------|---|
| 2. | Processo de Migração                                            | 1 |
| 3. | Processo de Importação no Sistema de Transferências Voluntárias | 1 |
| 4. | Anexos                                                          | 2 |
| 5. | Importação via Excel                                            | 7 |

# 1. Objetivo

O objetivo desse manual é apresentar os layouts dos arquivos para exportação das informações referentes a Prestações de Contas de Transferências Voluntárias

## 2. Processo de Migração

Para efetuar a migração o usuário precisa ter os dados salvos em um ou mais arquivos texto delimitados por "|" seguindo o layout definido nos Anexos desse documento.

Além disso, o usuário precisa ter acesso ao Sistema de Transferências Voluntárias através do site da Prefeitura de Curitiba.

Na seqüência são detalhados os cadastros de Prestação de Contas passiveis de importação pelo módulo de Transferências Voluntárias (Para maiores detalhes sobre os processos de Transferências Voluntárias consultar o Manual do usuário disponível no site do Sistema de Transferências Voluntárias):

- Fornecedores: Todas as pessoas (Físicas e Jurídicas) que receberam valor monetário proveniente de recursos vindos da Transferência Voluntária.

- Licitações: Caso a Entidade trabalhe com Processos Licitatórios onde o pagamento seja proveniente de recursos vindos da Transferência Voluntária os dados relativos a licitação devem ser cadastrados para fim de prestação de Contas.

- Participantes (Licitações): Identifica todos os participantes de uma licitação previamente cadastrada.

- Contratos (Licitações): Identifica os dados relativos aos contratos firmados como resultado de um processo licitatório.

- Pagamentos (inclusive Pessoal): Identifica cada pagamento efetuado com recursos provenientes de recursos vindos da Transferência Voluntária.

Caso a Entidade possua sistema informatizado que consiga disponibilizar as informações de algum dos cadastros de Prestação de Contas no formato indicado nos Anexos desse documento, a mesma está apta a utilizar o Recurso de Exportação de Informações de Prestação de Contas do Sistema de Transferências Voluntárias.

## 3. Processo de Importação no Sistema de Transferências Voluntárias

A Entidade deve estar logada no sistema e com uma Prestação de Contas ativa e definida dentro do Sistema de Transferências Voluntárias, no menu Cadastro de Contas entrar na opção Importação, e ir anexando os arquivos na ordem solicitada pelo Sistema.

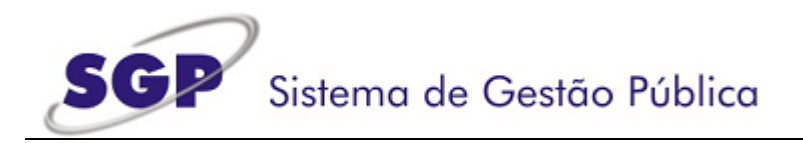

## 4. Anexos

Todos os arquivos devem seguir o seguinte padrão: *campo delimitador campo delimitador campo* 

Ex:

100|José da silva|80234098|gerente|22072009

Sem os espaços entre os campos. O delimitador escolhido é o caracter "|" Retirar os espaços no final de cada campo. Campos de valor monetário devem ser formatados sem separador de milhar e com separador de decimal (vírgula). Ex: Correto: 2000111,99 Errado: 2.000.111,99 Errado: 2000111.99

Os arquivos não possuem linhas de cabeçalho nem de totalização. Caso o campo não possua valor deixar o mesmo vazio, com isso sempre existirão o mesmo número de colunas: Ex:

100|José da silva|80234098||22072009

|    | Campo           | Descrição                                      | Obrigatório |  |
|----|-----------------|------------------------------------------------|-------------|--|
| 1  | Tp_Pessoa       | Física ou Jurídica, indicar 1(Física) ou       | Sim         |  |
|    |                 | 2(Jurídica)                                    |             |  |
| 2  | CPF_CNPJ        | CPF ou CNPJ do fornecedor, dependendo do       | Sim         |  |
|    |                 | tipo indicado no campo anterior.               |             |  |
|    |                 | Atenção: Mandar somente os números, sem os     |             |  |
|    |                 | caracteres de máscara.                         |             |  |
| 3  | Nome            | Nome ou Razão Social do fornecedor             | Sim         |  |
| 4  | CEP             | CEP sem mascara do endereço do fornecedor,     | Sim         |  |
|    |                 | com o CEP o sistema acha o endereço            |             |  |
|    |                 | completo do Fornecedor                         |             |  |
| 5  | Complemento     | Complemento do endereço do Fornecedor, por     |             |  |
|    |                 | exemplo, "numero 20 conjunto 10"               |             |  |
| 6  | Inscr_Tipo      | Tipo do documento do Fornecedor Sir            |             |  |
|    | Valores:        |                                                |             |  |
|    |                 | 1- RG                                          |             |  |
|    |                 | 2- Inscrição Estadual                          |             |  |
|    |                 | 3- Inscrição Municipal                         |             |  |
| 7  | RG              | Numero do RG do fornecedor                     | Não         |  |
| 8  | Insc_Estadual   | Numero da Inscrição Estadual do fornecedor Não |             |  |
| 9  | Insc_Municipal  | Numero da Inscrição Municipal do fornecedor    | Não         |  |
| 10 | UF InscEstadual | UF da Inscrição Estadual                       | Não         |  |

## Anexo 1 – Arquivo Fornecedores

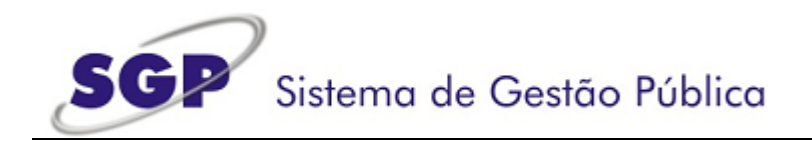

## Anexo 2 – Arquivo Licitações

|   | Campo         | Descrição                                        | Obrigatório |
|---|---------------|--------------------------------------------------|-------------|
| 1 | Tp_Modalidade | Tipos de licitação, segue o padrão o Tribunal de | Sim         |
|   |               | Contas do Estado do Paraná.                      |             |
|   |               | Valores, usar a sigla:                           |             |
|   |               | AD Aditivo de Processo                           |             |
|   |               | CO Convite                                       |             |
|   |               | CP Concorrência Pública                          |             |
|   |               | CS Compra Direta                                 |             |
|   |               | DE Dispensa Eletrônica de Licitação              |             |
|   |               | DL Dispensa Eletr. de Licit Economia Mista       |             |
|   |               | DM Dispensa de Licitação - Economia Mista        |             |
|   |               | DS Dispensa Licitação                            |             |
|   |               | FN Financeiro                                    |             |
|   |               | IN Inexigibilidade de Licitação                  |             |
|   |               | PE PREGÃO ELETRÔNICO                             |             |
|   |               | PP PREGÃO PRESENCIAL                             |             |
|   |               | TP Tomada de Preço                               |             |
| 2 | Numero        | Numero do processo licitatório                   | Sim         |
| 3 | Ano           | Ano do processo licitatório                      | Sim         |
| 4 | Edital        | Data do edital                                   | Sim         |
| 5 | Publicação    | Data de publicação em veiculo de informação      | Sim         |
| 6 | ValorMaximo   | Valor máximo da licitação                        | Sim         |
| 7 | Homologação   | Data de homologação da licitação                 | Sim         |
| 8 | Objeto        | Objeto da licitação                              | Sim         |

# Anexo 3 – Participantes (Licitação)

|   | Campo      | Descrição                                            | Obrigatório |
|---|------------|------------------------------------------------------|-------------|
| 1 | Numero     | Numero do processo licitatório                       | Sim         |
| 2 | Ano        | Ano do processo licitatório                          | Sim         |
| 3 | TipoPessoa | Física ou Jurídica, indicar 1(Física) ou 2(Jurídica) | Sim         |
| 4 | Nome       | Nome do Participante                                 | Sim         |
| 5 | CPFCNPJ    | CPF ou CNPJ do participante, dependendo do tipo      | Sim         |
|   |            | indicado no campo TipoPessoa.                        |             |
| 6 | Vencedor   | Valores:                                             | Sim         |
|   |            | 1- Vencedor                                          |             |
|   |            | 0- Não vencedor                                      |             |
| 7 | NrContrato | Número do Contrato (caso seja vencedor)              | Não         |

# Anexo 4 – Contrato (Licitação)

|   | Campo  | Descrição                      | Obrigatório |
|---|--------|--------------------------------|-------------|
| 1 | Numero | Numero do processo licitatório | Sim         |
| 2 | Ano    | Ano do processo licitatório    | Sim         |

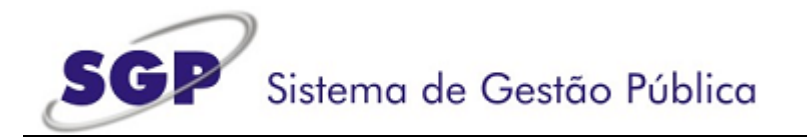

| 3 | Numero   | Numero do Contrato   | Sim |
|---|----------|----------------------|-----|
| 4 | Data     | Data do Contrato     | Sim |
| 5 | Valor    | Valor do Contrato    | Sim |
| 6 | Vigência | Vigência do contrato | Sim |
| 7 | Objeto   | Objeto do Contrato   | Sim |

# Anexo 5 – Pagamentos

|   | Campo         | Descrição                                                                                                    | Obrigatório |
|---|---------------|----------------------------------------------------------------------------------------------------|-------------|
| 1 | TipoPessoa    | Física ou Jurídica, indicar 1(Física) ou 2(Jurídica)                                                                                                    | Sim         |
| 2 | CPFCNPJ       | CPF ou CNPJ do fornecedor, dependendo<br>do tipo indicado no campo anterior.<br><b>Atenção</b> : Mandar somente os números, sem<br>os caracteres de máscara.                                                                                                    | Sim         |
| 3 | TipoPagamento | Valores possíveis:<br>1- Pagamento<br>2- Gastos com Pessoal                                                                                                    | Sim         |
| 4 | BemServico    | Descrição do bem, serviço ou pagamento de pessoal                                                                                                    | Sim         |
| 5 | Espécie       | Valores possíveis (informar a sigla):<br>MC – Material de Consumo<br>DC – Despesa de Capital<br>STPF – Serviços de terceiros Pessoa Física.<br>STPJ – Serviços de terceiros Pessoa<br>Jurídica.                                                                                                    | Sim         |
| 6 | Cd_Documento  | Tipo do documento<br>Valores possíveis (informar a sigla):<br>NF - Nota Fiscal<br>NF-PR - Nota Fiscal - Produtor Rural<br>RPA-S - RPA - Serviços<br>RA - Recibos Aluguéis<br>GR-U - Guias de Recolhimento - União<br>GR-E - Guia de Recolhimento - Estado<br>GR-EC - Guia de Recolhimento - Entidades<br>de Classe (Ex. ART)<br>BP - Bilhetes de Passagem<br>FP - Folha de pagamento<br>FP-AF - Folha de Pagamento - Abono<br>FUNDEF<br>SJ - Sentença Judicial<br>AD - Avisos de débitos<br>RP-PF - Repasse a Pessoas - Programas<br>Federais<br>NC-OC - Número do Contrato - Operações<br>de Crédito<br>TCD - Termo de Confissão de Dívida<br>PA - Processo de Adiantamento<br>DSC - Devolução de Saldo de Convênio<br>GR - Guia de Retenções<br>FT - Fatura Telefônica | Sim         |

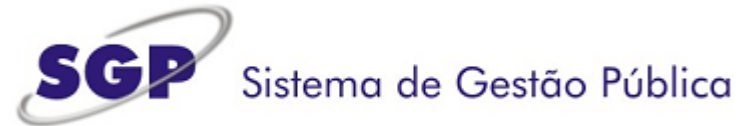

|    |            | FEL - Fatura de Energia Elétrica              |     |  |  |
|----|------------|-----------------------------------------------|-----|--|--|
|    |            | <b>FA</b> - Fatura de Água                    |     |  |  |
|    |            | TC - Termo de Convênio                        |     |  |  |
|    |            | <b>D</b> - Diárias                            |     |  |  |
|    |            | <b>DAM</b> - Documento de Arrecadação         |     |  |  |
|    |            | Municipal                                     |     |  |  |
|    |            | <b>RF</b> - Recibos de Entidades              |     |  |  |
|    |            | AC - Auxílio Concedido                        |     |  |  |
|    |            | SC Subvenções Concedida                       |     |  |  |
|    |            | <b>SC</b> - Subverições Concedida             |     |  |  |
|    |            | <b>CC</b> - Continbução Conceutua             |     |  |  |
|    |            |                                               |     |  |  |
|    |            |                                               |     |  |  |
|    |            | I - Indenizações                              |     |  |  |
|    |            | R - Restituições                              |     |  |  |
|    |            | CF - Cupom Fiscal                             |     |  |  |
|    |            | AS - Apólice de Seguro                        |     |  |  |
|    |            | <b>DTM</b> - Devolução de Tributos Municipais |     |  |  |
|    |            | (Processo)                                    |     |  |  |
|    |            | <b>G</b> - Gratificações                      |     |  |  |
|    |            | CA - Contribuições Associativas               |     |  |  |
|    |            | RCT - Rescisão Contrato de Trabalho           |     |  |  |
|    |            | CRAP - Cancelamento de RAP                    |     |  |  |
|    |            | AC - Ajuda de Custo                           |     |  |  |
|    |            | PIS - Programa de Intergração Social          |     |  |  |
|    |            | INSS - Instituto Nacional de Seguro Social    |     |  |  |
|    |            | IRRF - Imposto de Renda                       |     |  |  |
|    |            | FGTS - Fundo de Garantia por Tempo            |     |  |  |
|    |            | Serviço                                       |     |  |  |
|    |            | BB - Boleto Bancário                          |     |  |  |
|    |            | TCR - Termo Contratual de Rescisão            |     |  |  |
|    |            | GRCS - Guia de Recolhimento da                |     |  |  |
|    |            | Contribuição Sindical                         |     |  |  |
| 7  | DecNumere  | Contribuição Sinúrca                          | Cim |  |  |
| 1  | Docinumero | Numero do documento                           | Sim |  |  |
| 8  |            | Data do documento                             | Sim |  |  |
| 9  | PagNumero  | Numero do cheque ou Ordem Bancária            | Sim |  |  |
|    |            | utilizado para o pagamento                    |     |  |  |
| 10 | PagData    | Data do pagamento                             | Sim |  |  |
| 11 | PagEmpenho | Número do empenho, quando a Entidade          | Não |  |  |
|    |            | utiliza empenhos                              |     |  |  |
| 12 | Numero     | Numero do processo licitatório, quando o      | Não |  |  |
|    |            | pagamento for referente a uma licitação.      |     |  |  |
| 13 | Ano        | Ano do processo licitatório, quando o         |     |  |  |
|    |            | pagamento for referente a uma licitação.      |     |  |  |
| 14 | Modalidade | Modalidade da licitação segue o padrão o      | Não |  |  |
|    |            | Tribunal de Contas do Estado do Paraná        |     |  |  |
|    |            | Valores usar a sigla:                         |     |  |  |
|    |            | AD Aditivo de Processo                        |     |  |  |
|    |            | CO Convite                                    |     |  |  |
|    |            | CP Concorrência Pública                       |     |  |  |
|    |            | CS Compra Direta                              |     |  |  |
|    |            | DE Dispensa Eletrônica de Ligitação           |     |  |  |
|    |            | DE Dispensa Eletronica de Licitação           |     |  |  |
| 1  | 1          | I DE Dispensa Eletr. de Licit Economia        |     |  |  |

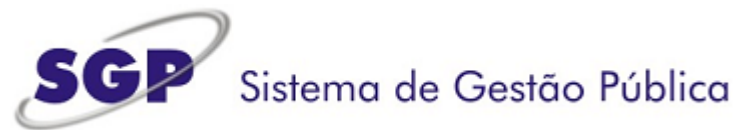

|    |                   | Mista                                          |     |  |  |
|----|-------------------|------------------------------------------------|-----|--|--|
|    |                   | DM Dispensa de Licitação - Economia            |     |  |  |
|    |                   | DS Dispensa Licitação                          |     |  |  |
|    |                   | FN Financeiro                                  |     |  |  |
|    |                   | IN Inexigibilidade de Licitação                |     |  |  |
|    |                   | PE PREGÃO ELETRÔNICO                           |     |  |  |
|    |                   | PP PREGÃO PRESENCIAL                           |     |  |  |
|    |                   | TP Tomada de Preço                             |     |  |  |
| 15 | Tipo Documento do | Especificar o tipo do documento de             | Sim |  |  |
|    | Pagamento         | pagamento, valores possíveis, usar o           |     |  |  |
|    |                   | código:                                        |     |  |  |
|    |                   | 1 - Cheque                                     |     |  |  |
|    |                   | 2 - Aviso de débito                            |     |  |  |
|    |                   | 3 - Borderô                                    |     |  |  |
|    |                   | 4 - Folha de Pagamento                         |     |  |  |
|    |                   | 5 - Encontro de Contas                         |     |  |  |
|    |                   | 6 - DOC                                        |     |  |  |
|    |                   | 7 - TED                                        |     |  |  |
|    |                   | 8 - Ordem de Pagamento                         |     |  |  |
|    |                   | 9 - Deposito Bancario                          |     |  |  |
| 16 | Valor Dago        | 10 - Debitos Bancarios                         | Sim |  |  |
| 10 | Valui Fayu        | Valor pago, nos casos de pagamento de Sim      |     |  |  |
| 17 | Outros proventos  | Nos casos de pagamento de pessoal, indicar     | Não |  |  |
| 17 |                   | outros acréscimos ao salário hase              |     |  |  |
| 18 | Descontos         | Nos casos de pagamento de pessoal, indicar Não |     |  |  |
|    |                   | os descontos do salário pago                   |     |  |  |
| 19 | Tipo Beneficiário | Tipo do beneficiário que está recebendo o Sim  |     |  |  |
|    | •                 | pagamento:                                     |     |  |  |
|    |                   | 1-Empregado                                    |     |  |  |
|    |                   | 2-Empresa                                      |     |  |  |
|    |                   | 3-Pessoa física                                |     |  |  |
| 20 | Categoria Despesa | Valores Possíveis: S                           |     |  |  |
|    |                   | 2. Auxilio Financeiro                          |     |  |  |
|    |                   | 3. Bolsas de Estudo                            |     |  |  |
|    |                   | 4. Cancelamento de Empenno                     |     |  |  |
|    |                   |                                                |     |  |  |
|    |                   | 6 Devolução de Saldo                           |     |  |  |
|    |                   | 7 Folha de Pagamento                           |     |  |  |
|    |                   | 8. Honorários Advocatícios                     |     |  |  |
|    |                   | 9. Material de Consumo                         |     |  |  |
|    |                   | 10. Material para distribuição gratuita        |     |  |  |
|    |                   | 11. Material permanente                        |     |  |  |
|    |                   | 12. Multas                                     |     |  |  |
|    |                   | 13. Obrigações Patronais                       |     |  |  |
|    |                   | 14. Obrigações Tributárias e Contributivas     |     |  |  |
|    |                   | 15. Serviço de Terceiros pessoa Física e       |     |  |  |
|    |                   | Jurídica                                       |     |  |  |
|    |                   | 16. I Omada de Contas                          |     |  |  |
|    |                   | 17. Parcelamento de Obrigações                 |     |  |  |
|    |                   | Tabalnistas                                    |     |  |  |

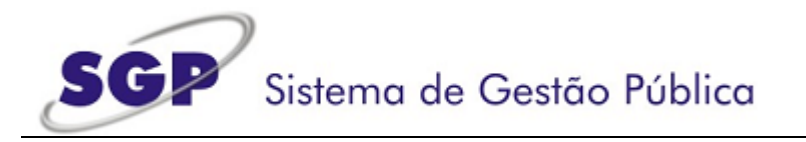

| 18. STPJ             |  |
|----------------------|--|
| 19. Ação Trabalhista |  |

### 5. Importação via Excel

O Layout dos arquivos de exportação para exportação das informações referentes a Prestações de Contas de Transferências Voluntárias permite que os mesmos sejam gerados a partir de planilhas Excel, desde que sejam seguidas os devidos procedimentos.

 Configuração do Windows – Para que seja possível a exportação via Excel antes é necessária uma alteração na configuração do Windows da maquina onde o arquivo texto será gerado.
Essa alteração é necessária devido ao Excel não permitir a escolha do caracter delimitador dos arquivos CSV, o Excel usa o caráter definido nas configurações regionais do próprio Windows.
Para alterar o caracter delimitador seguir os seguintes passos (Esses passos podem mudar um pouco dependendo da versão do Windows utilizada):

Primeiro abrir a opção "Painel de Controle"

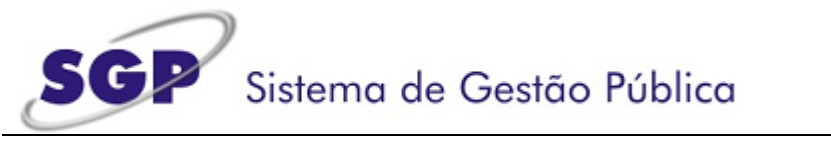

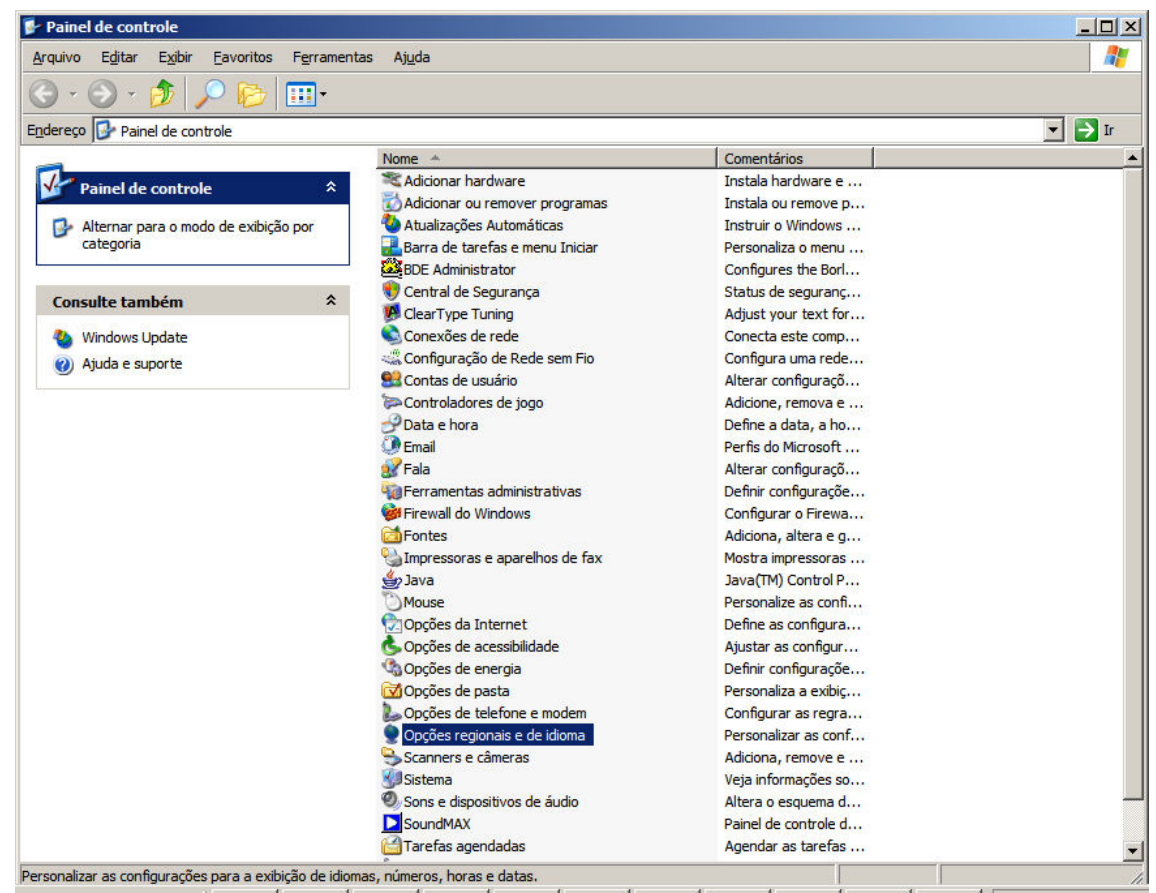

-1-1

#### Abrir a opção "Opções Regionais e de Idioma"

| oções regional                                   | s e de idioma                                                                                                    | Ŷ     |  |
|--------------------------------------------------|----------------------------------------------------------------------------------------------------|-------|--|
| Opções regionai                                  | Idiomas Avançado                                                                                                    |       |  |
| ⊢ Padrões e for                                  | natos                                                                                                    |       |  |
| Esta opção a<br>unidades mo                      | feta a maneira como alguns programas formatam númer<br>netárias, horários e datas.                                             | ros,  |  |
| Seleci <u>o</u> ne un<br>'Personalizar'          | item correspondente a suas preferências ou clique em<br>para escolher seus próprios formatos:                                  |       |  |
| Português (l                                     | Brasil) <u>P</u> ersonalizar.                                                                                                  |       |  |
| Exemplos                                         |                                                                                                    |       |  |
| Número:                                          | 123.456.789,00                                                                                                    |       |  |
| Unidade<br>monetária:                            | R\$ 123.456.789,00                                                                                                    |       |  |
| Hora:                                            | 10:46:55                                                                                                    | -     |  |
| Data                                             | 07/02/2008                                                                                                    | -     |  |
| Data por                                         | avinta faira. 7 de fevereire de 2009                                                                                           | -     |  |
| extenso:                                         | Iduinita feira, 7 de levereiro de 2008                                                                                         | -     |  |
| Local<br>Para aj <u>u</u> dar o<br>notícias e me | Local<br>Para ajudar os serviços a fomecer-lhe informações locais, como<br>notícias e meteorologia, selecione seu local atual: |       |  |
| Jurasii                                          |                                                                                                    |       |  |
|                                                  | OK Cancelar An                                                                                                    | licar |  |
|                                                  |                                                                                                    |       |  |

#### Clicar em Personalizar

| Personalizar opções regionais         | <u>? ×</u>                |
|---------------------------------------|---------------------------|
| Números Unidade monetária Hora        | Data                      |
| Exemplo<br>Positivo: 123.456.789,00   | Negativo: -123.456.789,00 |
| <u>S</u> ímbolo decimal:              |                           |
| Nº de <u>c</u> asas decimais:         | 2                         |
| Símbolo de agrupamento de<br>dígitos: |                           |
| Agrupamento de dígitos:               | 123.456.789               |
| Sím <u>b</u> olo de sinal negativo:   | · 💌                       |
| Formato de número negativo:           | -1,1                      |
| Exibir <u>z</u> eros à esquerda:      | 0,7                       |
| Separador de lis <u>t</u> a:          |                           |
| Sistema de <u>m</u> edidas:           | Métrico 💌                 |
|                                       |                           |
| 0                                     | K Cancelar Apjicar        |

Alterar o conteúdo do campo "Separador de Lista", o valor default é ";", mudar para o delimitador utilizado nos layouts de exportação o "|"

Clique em Ok, as configurações são salvas, agora o Excel vai utilizar o delimitador escolhido ao salvar no formato CSV.

**Atenção**: Faça essa alteração nas configurações do Windows com o Excel fechado, caso contrario ele não assumirá o novo caracter de separador de lista.

 Layout da planilha – Cada informação deve ser colocada na mesma coluna e na mesma ordem do arquivo de exportação, por exemplo uma planilha que tenhas informações de Fornecedores deve ter o seguinte layout:

| <b>N</b>                                                                | licrosoft Ex | ccel - Pasta     | 1            |                              |   |          |            |          |         |              |       |        |   |
|-------------------------------------------------------------------------|--------------|------------------|--------------|------------------------------|---|----------|------------|----------|---------|--------------|-------|--------|---|
| 🖓 Arquivo Editar Exibir Inserir Formatar Ferramentas Dados Janela Ajuda |              |                  |              |                              |   |          |            |          |         |              |       | Digite |   |
| i 🗋 📸 🛃 🚔 🖾   💞 📖   🐰 🖬 🛍 - 🟈   🤊 - 🔍 -   🧶 Σ - ϟ↓ ϟ↓ 🛄 🦓 100% - @ 💂    |              |                  |              |                              |   |          |            |          |         |              |       |        |   |
| Aria                                                                    | al           | - 1              | 0 -   )      | v I § ∣≣                     |   | 1 🥶 🤊    | 6 000 58 4 | 00   📜 📜 | 🖂 🕶 🦄   | • <u>A</u> • |       |        |   |
|                                                                         | A1           | +                | <i>f</i> × 1 |                              |   |          |            |          |         |              |       |        |   |
|                                                                         | A            | B                |              |                              | С |          | D          | E        | F       | G            | H     | Í      | J |
| 1                                                                       | 1            | 1930220955       |              | José da Silva                |   | 82560000 | numero 10  | 1        | 1112244 |              |       |        |   |
| 2                                                                       |              | 1930220954       |              | Maria dos Santos             |   | 80521200 | conj. 23   | 1        | 5566778 |              |       |        |   |
| 3                                                                       | 1            | 2 74747821000183 |              | Lembrasul Supermercados S.A. |   | 84523030 |            | 2        |         | 85225412     |       | MG     |   |
| 4                                                                       | 1            | 2 74747821000182 |              | Vale do Rio Doce S.A         |   | 87520410 | apt 85     | 3        |         |              | 52255 |        |   |
| 5                                                                       |              | 19302209         | 56           | João Ampar                   | D |          | 85236563   | n. 52    | 1       | 52524545     |       |        |   |
| 6                                                                       |              |                  |              |                              |   |          |            |          |         |              |       |        |   |
| 7                                                                       |              |                  |              |                              |   |          |            |          |         |              |       |        |   |
| 8                                                                       |              |                  |              |                              |   |          |            |          |         |              |       |        |   |

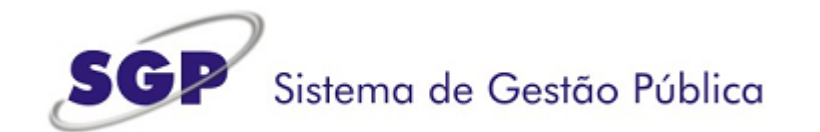

 Exportar do Excel para o padrão CSV – Com a planilha formatada e com os dados informados de maneira correta o procedimento é salvar no formato CSV como mostrado na figura abaixo:

|                                                                                          | - D:- D C A                                                                                                    | 07/00/440+ 0/                                                                                                    | 3                                                                                                    |                                   | 21 |
|------------------------------------------------------------------------------------------|----------------------------------------------------------------------------------------------------|----------------------------------------------------------------------------------------------------|----------------------------------------------------------------------------------------------------|-----------------------------------|----|
| ivar como                                                                                |                                                                                                    |                                                                                                    | 1000 CO. 1000-02                                                                                                    |                                   | 1  |
| Salvar <u>e</u> m:                                                                       | Disco local (C:                                                                                                    | ) 💽 🕑 🕶 🚺                                                                                                    | 💐 🗙 📑 🖬 • I                                                                                                    | Ferra <u>m</u> entas <del>*</del> |    |
| Documentos<br>Recentes<br>Área de<br>trabalho<br>Meus<br>documentos<br>Meu<br>Computador | rpcs<br>1. Reports<br>Arquivos de pro<br>brq<br>Documents and<br>folha<br>Program Files<br>RECYCLER<br>sgp<br>sybase<br>System Volume<br>Temp<br>WINDOWS<br>workspace | ogramas<br>Settings<br>Information                                                                                                    |                                                                                                    |                                   |    |
| Meus locais de                                                                           | Nome do arquivo:                                                                                                    | Pasta 1.xls                                                                                                    |                                                                                                    | <u>S</u> alvar                    |    |
| reue                                                                                     | barva <u>i</u> como upo.                                                                                                    | Pasta de Trabalho do Microsoft Offic                                                                                                    |                                                                                                    | Celai                             |    |
|                                                                                          |                                                                                                    | Modelo (*.xlt)<br>Texto (separado por tabulações) (*<br>Texto em Unicode (*.txt)<br>Pasta de trabalho do Microsoft Exce<br>Pasta de Trabalho do Microsoft Exce | (~.xit)<br>separado por tabulações) (*.txt)<br>m Unicode (*.txt)<br>e trabalho do Microsoft Excel 5.0/95 (*.xls)<br>e Trabalho do Microsoft Excel 97- Excel 2003 e 5.0/95 |                                   |    |
|                                                                                          |                                                                                                    | Tabla ac trabanto do the obort Exce                                                                                                    | LI 37 EXCEL2000 C 010/3                                                                                                    |                                   |    |

O Excel terá salvo um arquivo com a extensão .CSV que nada é mais nada menos que um arquivo texto com seus valores delimitados pelo caracter "|" e apto a ser importado pelo Sistema de Prestações de Contas de Transferências Voluntárias.

#### Manutenções versão 1.2

Anexo 5 – Pagamentos

Alterada lista de valores possíveis para o campo Cd\_Documento

## Manutenções versão 1.3

Anexo 1 – Fornecedores Anexo 5 – Pagamentos

Campo CPF/CNPJ deve ser informado sem máscara.

### Manutenções versão 1.4

Anexo 5 – Pagamentos

Campo novo, Tipo documento do Pagamento.

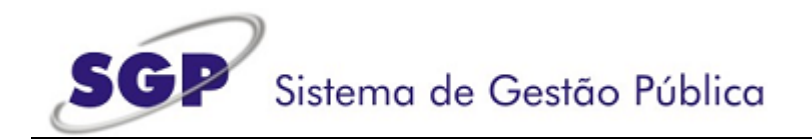

## Manutenções versão 1.5

# Anexo 5 – Pagamentos

Campo novo, Tipo beneficiário do Pagamento.

Manutenções versão 1.6 Modificado item 3 do manual, trocada palavra Prestação para Cadastro.